## Acceptera provtid för ansökan till färdighetsprov på Adolf Fredriks musikklasser

Guide för vårdnadshavare

Denna guide hjälper dig som vårdnadshavare när du ska acceptera ditt barns provtid för färdighetsprov. På Adolf Fredriks musikklassers webbplats finns ytterligare information om ansökan och färdighetsprov: <u>https://adolffredriksmusikklasser.stockholm.se/nyheter/2019/10/14/anmal-ditt-barn-till-fardighetsprov</u>.

För att acceptera provtiden loggar vårdnadshavare in i e-tjänsten Färdighetsprov: <u>https://etjanster.stockholm.se/Fardighetsprov/</u>. Nedan guide visar samtliga steg för att acceptera provtid.

1. Klicka på "Logga in och anmäl ditt barn till färdighetsprov" för att logga in och acceptera provtid.

|                                                     | Stockholms Färdighetsprov   stad Sök till Adolf Fredriks musikklasser                                                                    |          |
|-----------------------------------------------------|----------------------------------------------------------------------------------------------------|----------|
| Startsida                                           | Frågor och svar Kontakt                                                                                                    | 📣 Lyssna |
| Sök ti<br>Logga in d<br>Här anmäler<br>skolstart HT | <b>och anmäl ditt barn till färdighetsprov.</b><br>er du ditt barn till sångprov i Januari 2020. Ansökan gäller antagning med<br>T 2020. |          |
| Adolf fredrik                                       | iks musikklasser > Till alla stadens e-tjänster > Till stockholm.se >                                                                    |          |

 Välj "BankID och Mobilt BankID" för att logga in i e-tjänsten och acceptera ditt barns provtid. Vårdnadshavare som har gjort ansökan via blankett kommer bli kontaktade angående provtid.

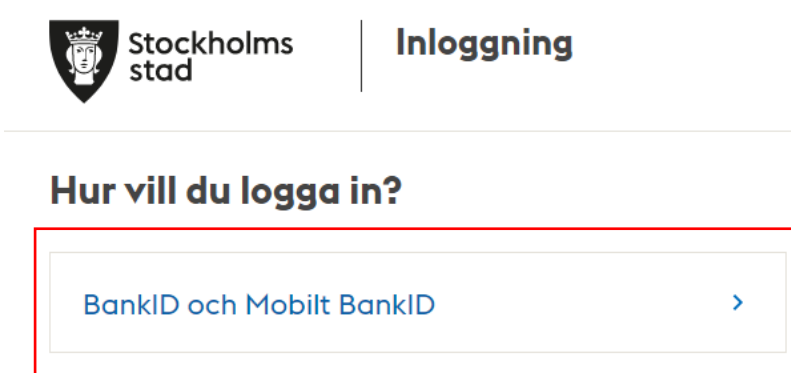

3. Skriv in <u>ditt tolvsiffriga</u> personnummer och klicka på nästa.

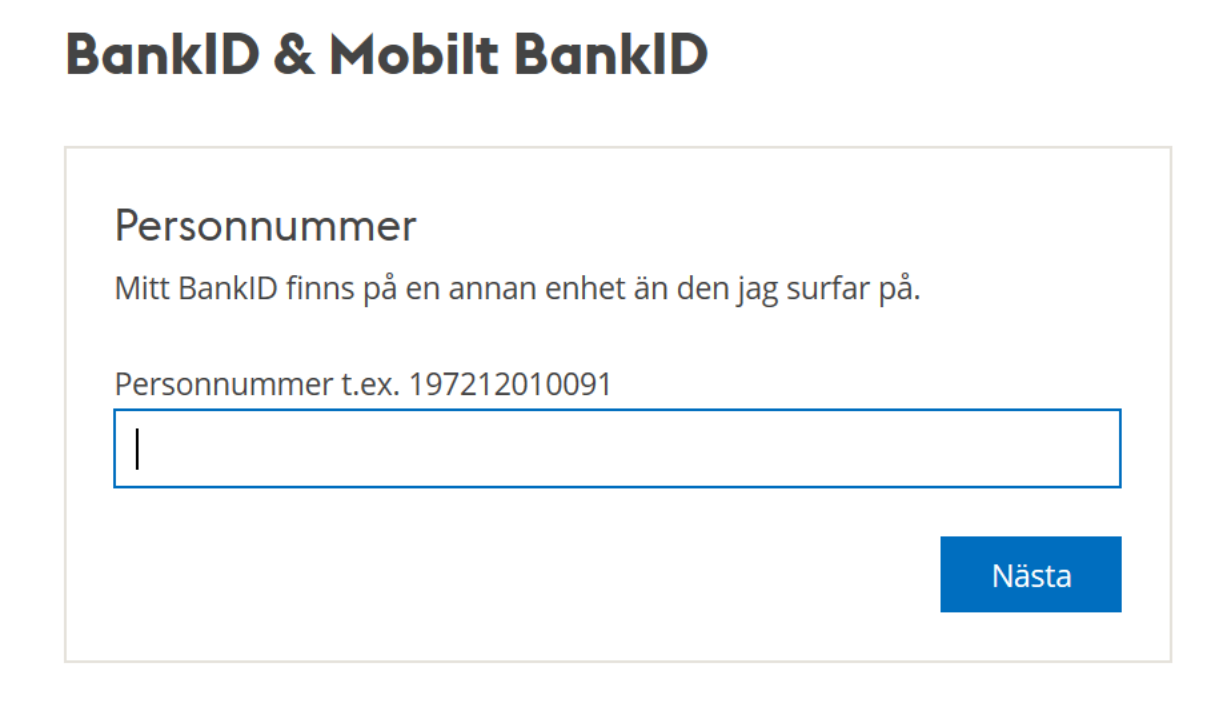

4. Läs igenom informationen och välj "acceptera" för att komma vidare.

|                                                                                                    | Inloggad: 🗸 🗸                                                                         |
|----------------------------------------------------------------------------------------------------|---------------------------------------------------------------------------------------|
| Stockholms<br>Sök till Adolf Fredriks musikklasser                                                                                                    |                                                                                       |
| Startsida Frågor och svar Kontakt                                                                                                    | 📣 Lyssna                                                                              |
| För att du ska kunna nyttja e-tjänsten kommer vi från befolkningsregistret att inhämta uppgifter om dig och de personer<br>Informationen kommer att lagras tillsammans med den information som du anger här i e-tjänsten. Enligt dataskyddsföro<br>gäller dina personuppgifter. Har du frågor om detta är du välkommen att vända dig till Dataskyddsombudet på Utbildnin<br>Acceptera | som finns i ditt hushåll.<br>ordningen har du rättigheter när det<br>gsförvaltningen. |
| Adolf fredriks musikklasser > Till alla stadens e-tjänster > Till stockholm.se >                                                                                                    |                                                                                       |

5. Efter att du har accepterat kommer du att se de barn som du är vårdnadshavare för. Genom att klicka på "svara på tid" till höger om barnets namn går det att se och svara på den erbjudna provtiden.

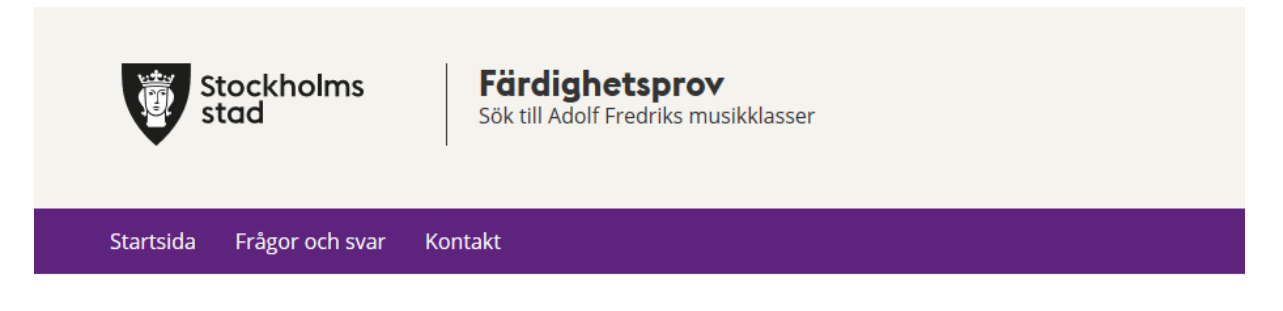

## Välj barn som anmälan gäller för

| Förnamn                          | Efternamn                |                         |      |                         |   |  |
|----------------------------------|--------------------------|-------------------------|------|-------------------------|---|--|
| namn                             | namn                     | <u>Svara på tid</u>     |      |                         |   |  |
| namn                             | namn                     | <u>Skapa anmäla</u>     | n    |                         |   |  |
|                                  |                          |                         |      |                         |   |  |
| A de lá face duthes accordial de |                          |                         |      | Till at a slike last as |   |  |
| Adolf fredriks musikkla          | isser > <u>Till alla</u> | <u>stadens e-tjanst</u> | er > | Till stockholm.se       | > |  |

6. När du klickat på "Svara på tid" visas datum och tid för gruppgenomgång och individuell provtid. Information om plats visas under kolumnen "Rum". Längst ner finns svarsalternativ för att svara på tid.

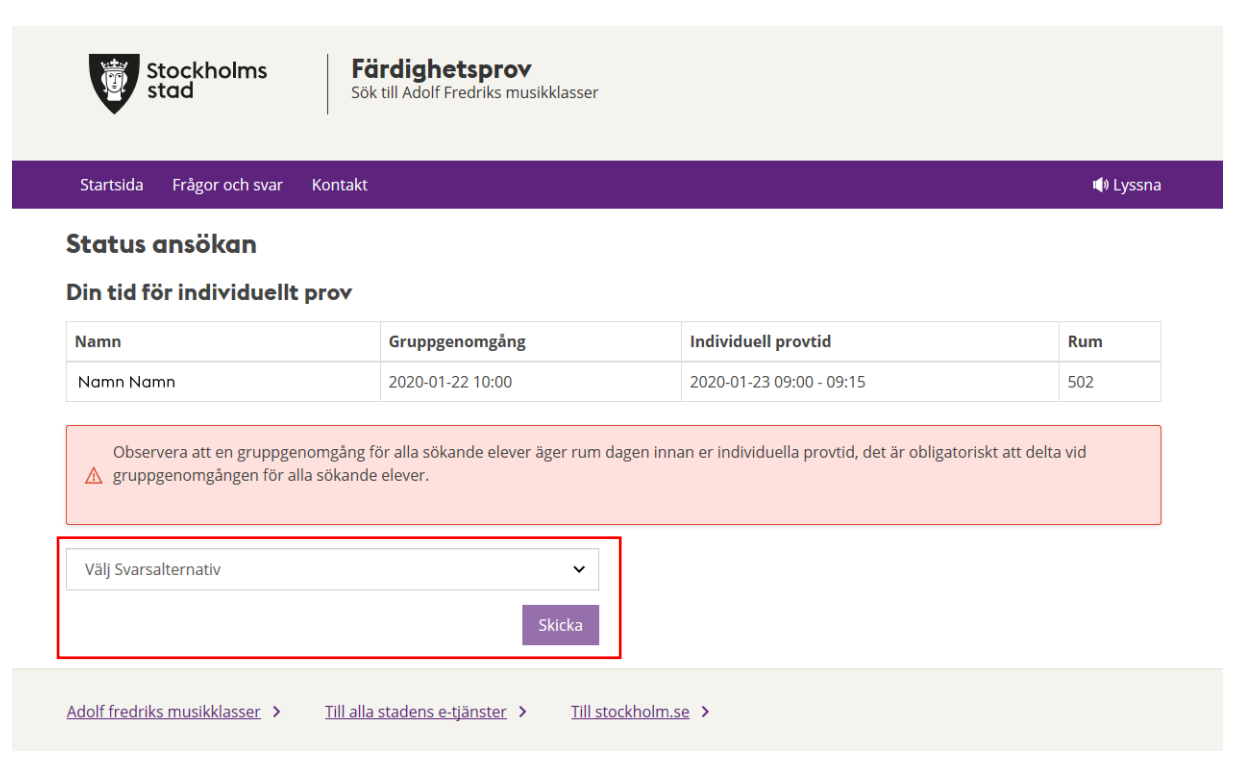

- 7. Det finns tre möjliga svarsalternativ där respektive val innebär:
  - Om tiden bekräftas så kommer färdighetsprovet att genomföras enligt bekräftad tid.
  - Om valet att inte längre ansöka väljs tas ansökan bort och det finns inte möjlighet att längre ansöka till Adolf Fredriks musikklasser för kommande läsår.
  - Om begäran om ny tid väljs kommer vårdnadshavare kunna logga in i e-tjänsten vid ett senare tillfälle för att antingen acceptera den nya tiden eller den ursprungliga tiden.

Efter att du gjort ett val klickar du på "skicka".

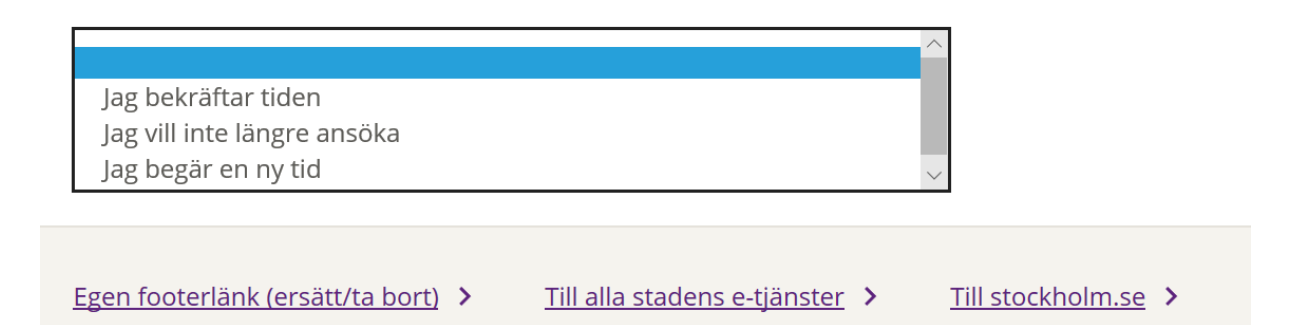

8. Vårdnadshavare som begärt en ny tid kommer vid ett senare tillfälle kunna logga in i etjänsten och se alternativet "Bekräfta ny tid". Klicka på texten för att kunna se och svara på tiden.

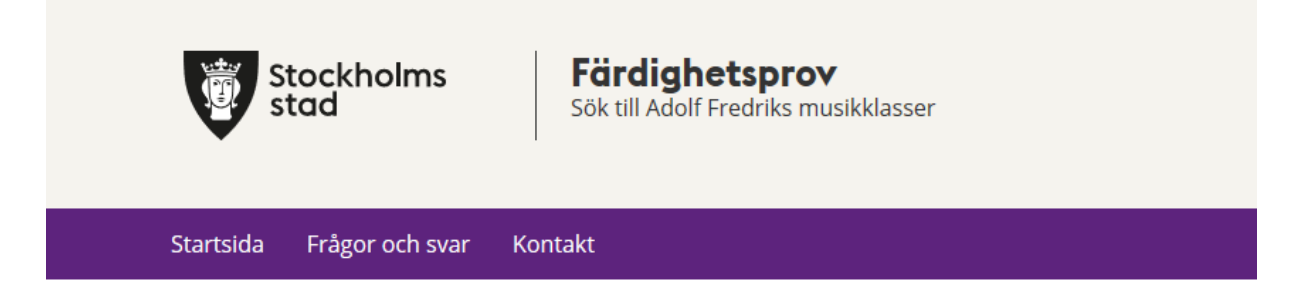

## Välj barn som anmälan gäller för

| Förnamn                 | Efternamr | n                              |                     |
|-------------------------|-----------|--------------------------------|---------------------|
| Namn                    | Namn      | Accepterat                     |                     |
| Namn                    | Namn      | <u>Bekräfta ny tid</u>         |                     |
| Adolf fredriks musikkla | asser >   | Till alla stadens e-tjänster > | Till stockholm.se > |

9. När du klickat på "bekräfta ny tid" ser du både den nya tiden som erbjudits samt den ursprungliga tiden.

| ly tid för ansökan |                  |                          |                |
|--------------------|------------------|--------------------------|----------------|
| Namn               | Gruppgenomgång   | Individuell provtid      | Rum            |
| Namn Namn          | 2019-12-11 12:00 | 2019-12-12 13:00 - 13:15 | 505            |
| Namn               | Gruppgenomgång   | 2010 12 10 11:45 12:00   | <b>Rum</b> 505 |
| Namn Namn          | 2019-12-18 12:00 | 2019-12-19 11.45 - 12.00 |                |

10. Vårdnadshavare som erbjudits en reservtid har möjligheten att bekräfta den nya tiden eller bekräfta den ursprungliga tiden. Det går inte att få ytterligare en ny reservtid.

Välj Svarsalternativ Jag bekräftar den nya tiden Jag bekräftar den ursprungliga tiden Jag vill inte längre ansöka

Adolf fredriks musikklasser > Till alla stadens e-tjänster > Till stockholm.se >